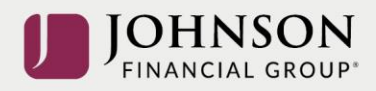

## How to Update Your Beneficiaries (online)

Log-in to your account at <u>www.yourbenefitaccount.net/pensioninc/</u> or <u>www.pensioninc.net</u>

From the Dashboard Summary > Select Settings Gear Icon in Top Right Corner

| 👫 Dashboard Manage Performance Loans & Withdrawals Forms & Reports Contact Us Disclosures Financial Wellness Plan Selection | pension inc                                                                             |                       |                  |  |  |
|----------------------------------------------------------------------------------------------------|-----------------------------------------------------------------------------------------|-----------------------|------------------|--|--|
|                                                                                                    | Loans & Withdrawals Forms & Reports Contact Us Disclosures Financial Wellness Plan Sele | election $\checkmark$ | Plan Selection 🗸 |  |  |
| My Dashboard                                                                                                    |                                                                                         | Print                 | Print            |  |  |

From Drop Down Menu > Select Beneficiaries

|              |  |  |  |  |  |               | Financial | Personal Info. |  |
|--------------|--|--|--|--|--|---------------|-----------|----------------|--|
| My Dashboard |  |  |  |  |  | Beneficiaries |           |                |  |

Add Primary Beneficiary > Note Federal Rules for Non-Spousal Designation (if married) > Click Submit

| Required Details              |                                                       |          |
|-------------------------------|-------------------------------------------------------|----------|
|                               |                                                       |          |
| First Name                    | 🗄 Last Name                                           |          |
|                               | Required                                              | Required |
| Relationship                  |                                                       |          |
| Spouse                        |                                                       | •        |
| Designating someone other the | an your spouse? Click here for important information. |          |
|                               |                                                       |          |
| Allocation Dereentage         |                                                       |          |

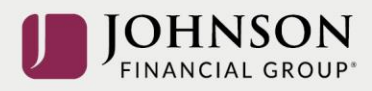

|   |                                                                                                    | Add Prima            | ary Beneficiary    | English (United States) |  |  |  |
|---|----------------------------------------------------------------------------------------------------|----------------------|--------------------|-------------------------|--|--|--|
|   |                                                                                                    | Required Details     |                    |                         |  |  |  |
|   |                                                                                                    | First Name<br>Dollar | Last Name<br>Money |                         |  |  |  |
| < |                                                                                                    | Relationship         |                    |                         |  |  |  |
|   | Non-Spousal Prim                                                                                                    | nary Beneficiary     |                    |                         |  |  |  |
|   | If you are married, federal law says your spouse is automatically the primary beneficiary of your 401(k) or other pension plan. You should still fill out the beneficiary form with your spouse's name, for the record. If you want to name a primary beneficiary who is someone other than your spouse, your spouse must sign a waiver. |                      |                    |                         |  |  |  |
|   |                                                                                                    |                      | ок                 |                         |  |  |  |
|   |                                                                                                    | Extra Details        |                    |                         |  |  |  |
|   |                                                                                                    |                      |                    |                         |  |  |  |

## Add Contingent Beneficiary (if desired) > Click Submit

| irst Name<br>Dime    | Last Name<br>Money |   |
|----------------------|--------------------|---|
| teletionekin         |                    |   |
| Child                |                    | • |
| Ilocation Percentage |                    |   |
| 100%                 |                    |   |
|                      |                    |   |

## You will receive a GREEN Confirmation Code

| Beneficiaries                                                                                                    | l<br>P |
|----------------------------------------------------------------------------------------------------|--------|
| IMPORTANT NOTE:<br>If you are married, your spouse is automatically your designated primary beneficiary unless you elect otherwise and your spouse consents to such election<br>you are designating someone other than your spouse as a primary beneficiary, then you must complete the Beneficiary Designation Form (making such a<br>designation online is not an option). | n. I   |
| Vour changes have been saved.                                                                                                    |        |
| All changes require an overnight cycle to appear online and will be processed as soon as administratively                                                                                                    |        |

feasible in accordance with your plan provisions. Read Summary Plan Description (located in Forms) for more information

Please contact the Participant Support Center at 1.920.432.7020 or 1.877.865.7899 with any questions